DGLogik - https://wiki.dglogik.com/

1/1

## 63. Edit the internal workings of the editAlarm data symbol to remove the copied logic from addAlarm data symbol that we don't need.

1. Open set.dg5

- 1. Select an Alarm from the Alarm Nav Panel, so the Alarm detail fields have data in them.
- 2. Right click on main headers- buttonBar edit callout, select Edit Symbol
  - 1. Right Click on addEditAlarm, select Edit Symbol
    - 1. Select Add\_Algorithim and Add\_Watch
      - 1. Delete
    - 2. Right click on Dataflow, select Symbol Properties
    - 3. setMax
      - 1. Invoke: Bind from editAlarm Symbol Parameters invoke
  - 2. Save symbol
- 3. Save Symbol
- 2. Save page

From: https://wiki.dglogik.com/ - **DGLogik** 

Permanent link: https://wiki.dglogik.com/dglearning:level3:63?rev=1556322631

Last update: 2021/09/20 14:40

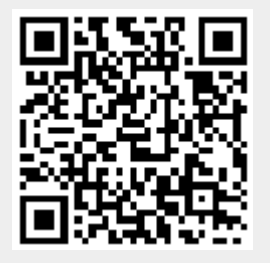